# TUTORIEL ONBOARDING ET CRÉATION DE CERTIFICATS COVID

### **Recommandation avant l'onboarding:**

Effacez l'historique selon les étapes suivantes 1 et 2.

## 1. Effectuez les étapes ci-dessous :

| lfadminservice/app/home                 |          | Nouvel onglet<br>Nouvelle fenêtre<br>Nouvelle fenêtre Ini | Private | Ctrl+1<br>Ctrl+M<br>Ctrl+Maj+N |   | 1          |
|-----------------------------------------|----------|-----------------------------------------------------------|---------|--------------------------------|---|------------|
|                                         |          | Zoom                                                      | - 75    | % +                            | 2 | _          |
|                                         | 5        | Favoris                                                   |         |                                | > |            |
| 3 Gérer l'historique                    | Ctrl+H 🕄 | Historique 2                                              |         |                                | > | ×          |
| Effacer les données de navigation 3 Maj | +Suppr ± | Téléchargements                                           |         | Ctrl+                          | , | e.<br>tact |
| Fermé récemment D 5 onglets Ctri+       | Maj+T    | Applications<br>Extensions                                |         |                                | > |            |

### 2. Puis cliquez sur «Effacer», fermez toutes les fenêtres de votre navigateur et l'ouvrir à nouveau

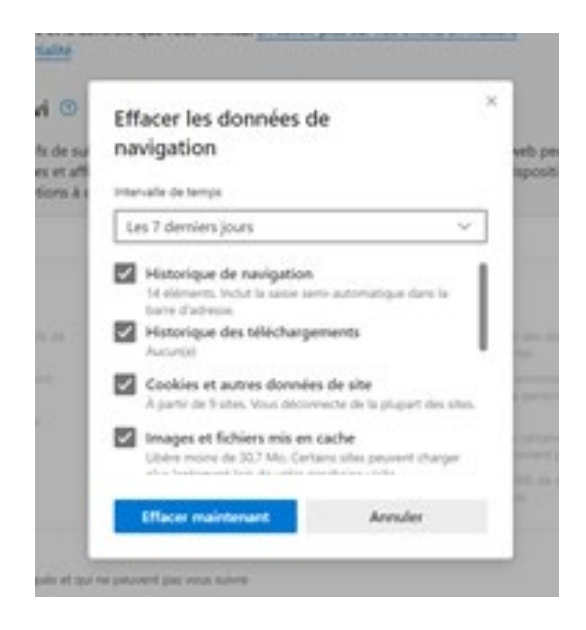

# Lors de la première connexion, vous allez vous Onboarder

- 1. Se connectez sur : <u>https://www.eiam.admin.ch/onggg</u>
- 2. Sélectionnez «Je suis chargé de créer uniquement des certificats COVID pour les patients».

| Schweizerische Eidgenossenschaft<br>Confédération suisse<br>Confederazione Svizzera<br>Confederaziun svizra | Office fédéral de l'informatique et de la télécommunication & Chancellerie<br>fédérale ChF, Transformation numérique et gouvernance de l'informatique TNI | DE <u>FR</u> II |
|----------------------------------------------------------------------------------------------------|----------------------------------------------------------------------------------------------------|-----------------|
| Votre                                                                                                    | invitation                                                                                                    |                 |
| Vous avez r                                                                                                 | eçu une invitation à                                                                                                    |                 |
| covidce                                                                                                    | rtificate.admin.ch                                                                                                    |                 |
| Veuillez                                                                                                    | électionner:                                                                                                    |                 |
| Je suis char                                                                                                | gé de créer uniquement des certificats COVID pour les patients                                                                                            |                 |
| Je suis man<br>certificats C                                                                                | daté en tant que superutilisateur pour autoriser les professionnels et créer des<br>OVID                                                                  |                 |
| Je ne suis p                                                                                                | as sûr                                                                                                    |                 |

# 3. Cliquez sur «Lancer l'onboarding»

| ons 📙 eNGP | 🧃 OCSIN - GINA Man 🗞 resrervation salle 🛛 Sondage 📒 DA 🖸 Actito - ACTITO lice 📚 FORYOU - Start you 🥥 MPM - Accueil                                                                                                    |
|------------|----------------------------------------------------------------------------------------------------|
|            | commande, vous devez saisir sans erreurs l'adresse électronique de l'approbateur figu-<br>rant dans le courriel d'invitation qui a été mentionnée plus haut, sinon la commande ne<br>sera pas exécutée. L'adresse électronique de l'approbateur n'a pas d'autre utilité. |
|            | FED-LOGIN: si vous avez une carte à puce de l'administration fédérale et que vous                                                                                                    |
|            | pouvez l'utiliser sur votre appareil, suivez cette méthode de connexion.                                                                                                    |
|            | Autres identités électroniques: si d'autres identités électroniques sont pro-                                                                                                    |
|            | posées, ces login ne conviennent pas aux superutilisateurs. N'utilisez pas ces                                                                                                    |
|            | Vous ne devez effectuer l'onboarding qu'une seule fois. Veuillez utiliser la même identité élec-                                                                                                    |
|            | tronique à l'avenir pour autoriser d'autres émetteurs de certificats COVID ou pour émettre                                                                                                    |
|            | vous-même des certificats COVID. Les liens vers les deux systèmes se trouvent dans la ru-                                                                                                    |
|            | brique «Support» au bas de cette page.                                                                                                    |
|            | Lancer I' onboarding                                                                                                    |
|            | Support                                                                                                    |

### 4. Choisissez le compte HIN classic ou CH-LOGIN (selon votre compte existant)

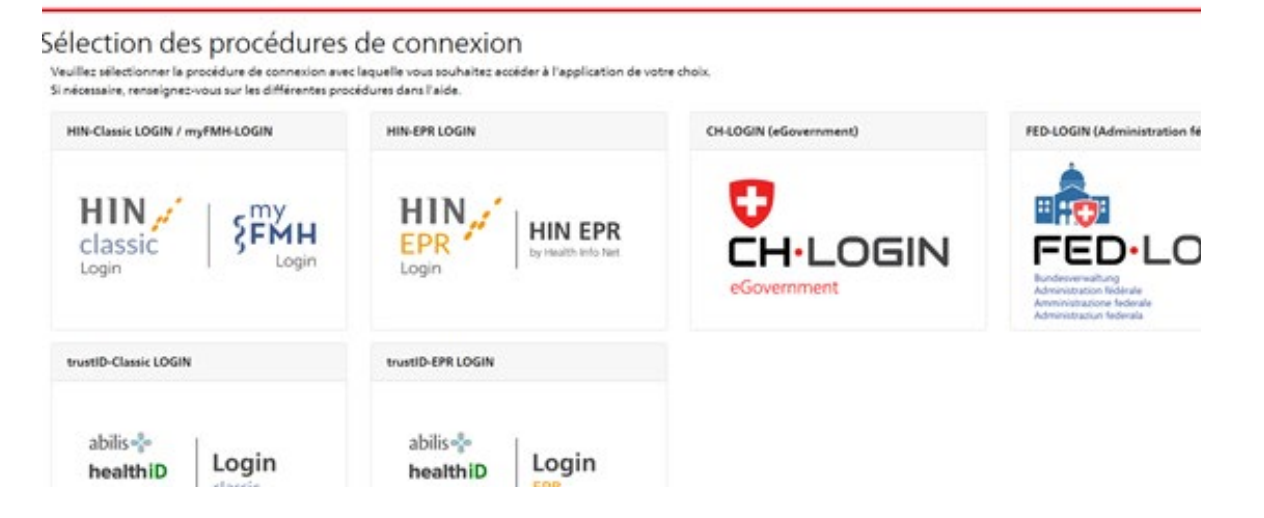

Attention : ce compte doit utiliser la même adresse e-mail que celle renseignée dans le formulaire en ligne de demande de délivrance de certificats COVID.

Si vous n'avez pas encore de compte : reportez-vous au tutoriel «Création d'un compte CH-LOGIN».

#### 5. Saisissez les identifiants de votre compte sur CH-LOGIN ou HIN classic

| Schweizerische Eidgenossenschaft<br>Confederation suisse<br>Confederazione Svizzera<br>Confederazione Svizzera |                              |
|----------------------------------------------------------------------------------------------------|------------------------------|
| CH-LOGIN - Accè                                                                                                | S                            |
| E-mail                                                                                                    |                              |
| Mot de passe                                                                                                   | J'ai oublié mon mot de passe |
|                                                                                                    |                              |
|                                                                                                    |                              |

#### 6. Saisissez le code de confirmation

(envoyé par défaut sur votre numéro de téléphone portable ou via autre méthode d'authentification liée à votre compte)

| Application d'authentification<br>Utilisez maintenant le code de confirmation généré par<br>l'application d'authentification pour vérifier que la<br>synchronisation avec l'application ait été correctement<br>configurée. |
|----------------------------------------------------------------------------------------------------|
| Code de confirmation *                                                                                                    |
| 751746                                                                                                    |

### 7. Saisissez le code d'onboarding reçu dans le mail de l'OFSP/OFIT

Ce code est similaire à : 9500-3400161-XXXX-XXXX-XXXX-XXXX-uVS6L-5yWt4

| Veuillez saisir le code d'enregist | rement avec les caractères de séparation. |
|------------------------------------|-------------------------------------------|
| Code d'enregistrement *            |                                           |
|                                    |                                           |
|                                    |                                           |
|                                    | Envoyer le code d'enregistrement          |

Γ

Г

8. Saisissez le code envoyé par sms dans la fenêtre qui s'affiche

| Nous avons env  | oyé un code de | confirmation au nu  | iméro sulvant: 003 | 3608****79.        |
|-----------------|----------------|---------------------|--------------------|--------------------|
| Code de confirm | ition *        |                     |                    |                    |
|                 |                |                     |                    |                    |
|                 |                |                     |                    |                    |
|                 |                |                     |                    | Constanting of the |
|                 |                |                     |                    | Continuer          |
|                 |                |                     |                    |                    |
|                 | Ve             | ous n'avez pas reçu | de code?           |                    |
|                 |                | Nouveau cor         | de la              |                    |

9. Sur la page suivante, cliquez sur «Page d'accueil» puis sur le lien «Covidcertificate»

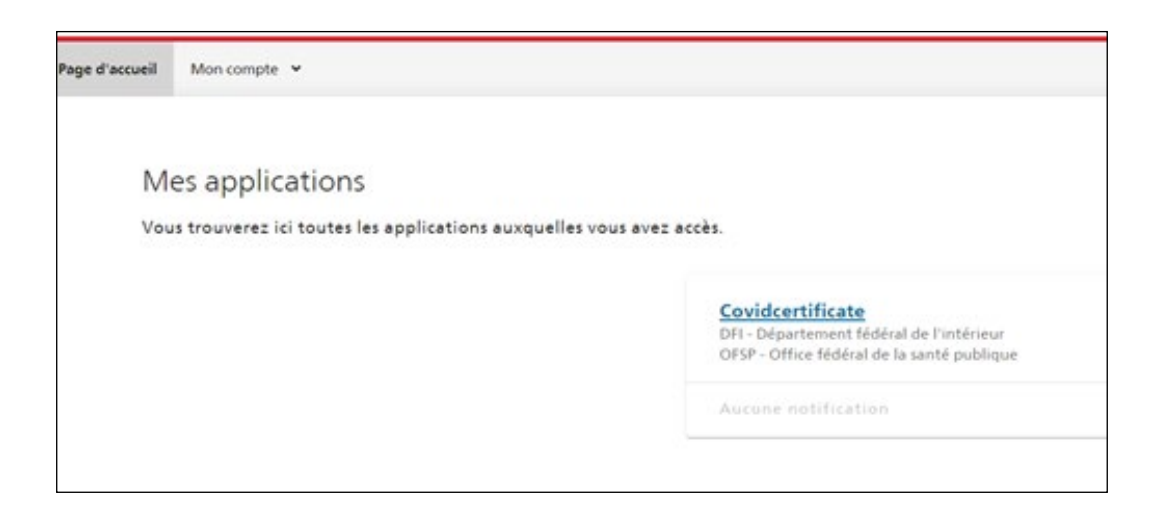

# 10. La page suivante s'ouvre et cliquez sur «connexion»

| us vous trouvez sur la page Internet permettant d'établir des certificats COVID. |  |
|----------------------------------------------------------------------------------|--|
| Établir des certificats COVID<br>Accès réservé aux personnes autorisées          |  |
| +) Connexion                                                                     |  |

## 11. Re-identifiez-vous

| CH-LOGIN - Accès |                              |  |
|------------------|------------------------------|--|
| E-mail           |                              |  |
| 1                |                              |  |
| Mot de passe     | J'ai oublié mon mot de passe |  |
|                  |                              |  |
| 95.<br>          | Annuler Login                |  |
|                  |                              |  |
|                  |                              |  |
|                  |                              |  |

# 12. Saisissez le code

| Entres la cod   | e de confirmation à 6 chiffres | oue your yours deer PApp   | Authenticator  |       |  |
|-----------------|--------------------------------|----------------------------|----------------|-------|--|
| I Chines in Con |                                | dae toos tojez aans topp a | Hadrentice con | _     |  |
| 1               |                                |                            |                |       |  |
|                 |                                |                            |                |       |  |
|                 |                                | 1                          | Annuler Cont   | inuer |  |

### Se connecter pour établir les certificats

Par la suite. si vous êtes déjà *Onboardé*, connectez-vous via le lien suivant en indiquant vos identifiants et codes pour accéder à l'application Covidcertificate qui vous permettra d'établir des certificats COVID:

https://www.myaccount.eiam.admin.ch/

Attention, si ce lien ne fonctionne pas utiliser le lien suivant: https://www.eiam.admin.ch/pages/f!chhelp!pub\_fr.html?&l=fr&l=fr

Cliquez sur: myaccount.eiam.admin.ch (ici en jaune)

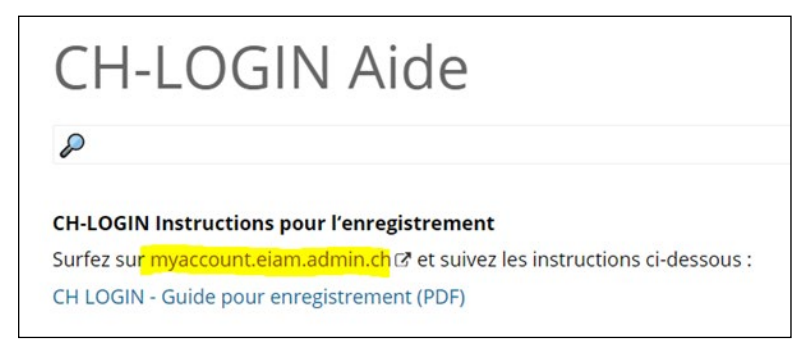

1. Choisissez le compte HIN classic ou CH-LOGIN (selon votre compte existant) et ressaisissez vos identifiants

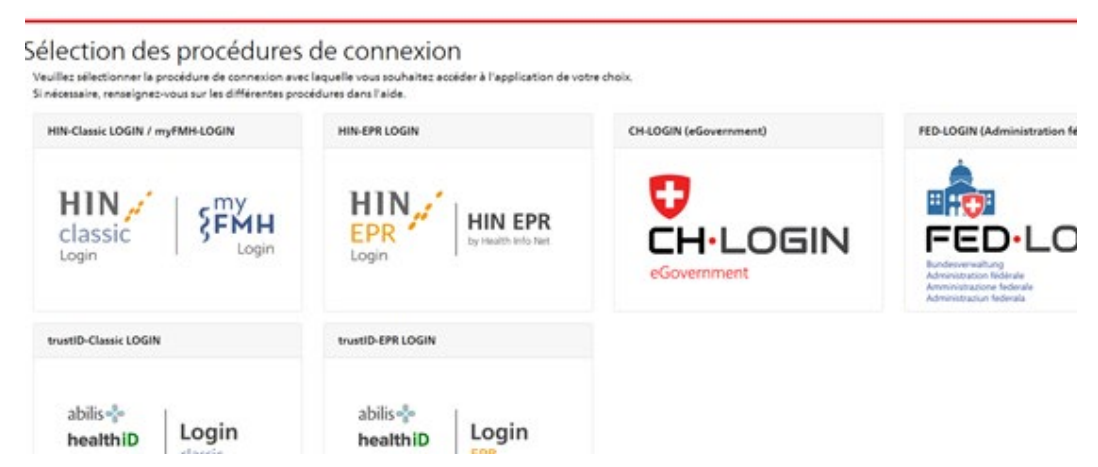

2. Sur la page suivante, cliquez sur «Page d'accueil» puis sur le lien «Covidcertificate»

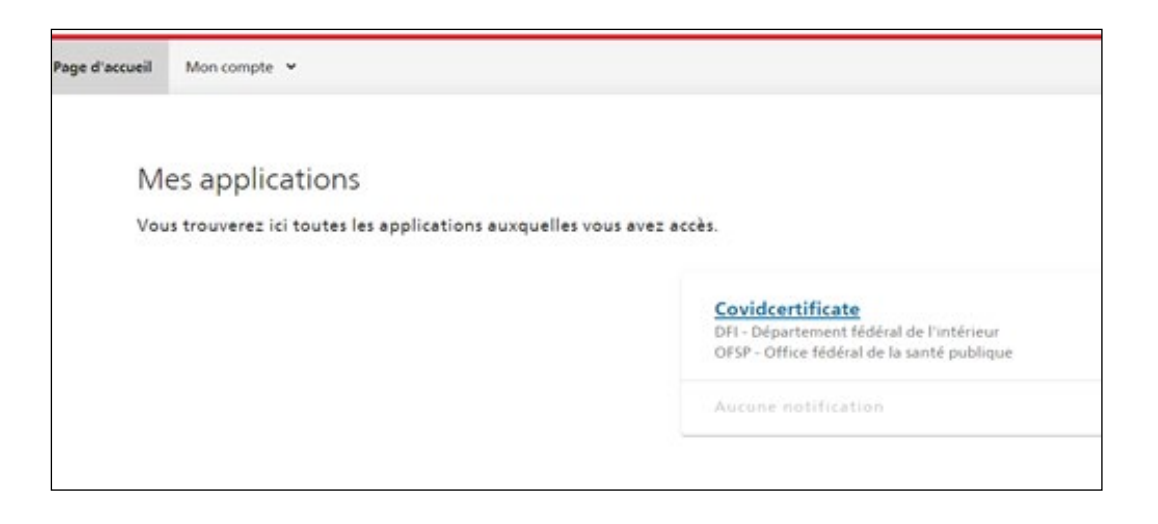

3. La page suivante s'ouvre, cliquez sur «établir un nouveau certificat»

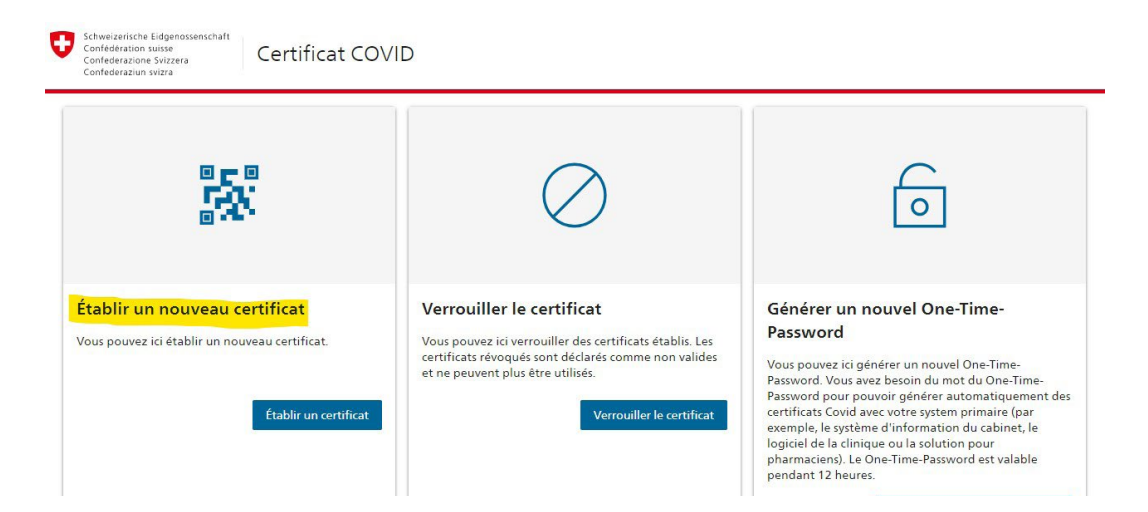

4. Séléctionne «Test négatif»

| 0 | Schweizerische Eidgenossenschaft<br>Confédération suisse<br>Confederazione Svizzera<br>Confederaziun svizra | Certificat COVID |
|---|----------------------------------------------------------------------------------------------------|------------------|
|   | Ø                                                                                                    | 2                |
|   | O Vaccin                                                                                                    |                  |
|   | • Test négatif                                                                                              |                  |
|   | O Guérison (test positif)                                                                                   |                  |

Pour vous aider à établir un certificat COVID, vous pouvez suivre les instructions indiquées sur le site de la confédération : <u>https://www.eiam.admin.ch/covidcertificatetrainer/?l=fr</u>...